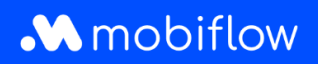

## Comment configurer une liste de remise sur la plateforme ?

 Connectez-vous à votre compte d'entreprise sur <u>https://my.mobiflow.be/sp/customer</u> avec votre adresse e-mail et votre mot de passe. Dans la colonne de gauche, cliquez sur *Points de recharge > Listes de remise*. Ce menu est accessible aux utilisateurs ayant le rôle approprié (c'est-à-dire Whitelist et Discount List Administrator). Le menu des listes de remise affiche une vue d'ensemble de vos listes de remise. En outre, vous pouvez créer de nouvelles listes de remise en cliquant sur le bouton *Nouvelle liste*.

|            | Business name  | DV | Discount lists                                                                                                    |
|------------|----------------|----|----------------------------------------------------------------------------------------------------|
| 6          | Administration | ~  | Discount lists allow you to specify tariffs for known tokens. This allows you to offer groups of<br>people a cheaper tariff than the official one. The discount is calculated of the host tariff set on the<br>device connectors before fees & taxes. |
| f          | Finance        | ~  | Beware, if a token is set in multiple lists, the cheapest option will always be chosen.                                                                                                    |
| Cha        | rging Points   | ^  | New list<br>There are no Discount Lists yet.                                                                                                    |
| Ø          | Status         |    |                                                                                                    |
| <u>D</u> ; | Locations      |    |                                                                                                    |
| 8          | Pricing        |    |                                                                                                    |
| ×          | Discount lists |    | Privacy policy                                                                                                    |
|            | Whitelist      |    |                                                                                                    |

2. Créez une nouvelle liste de remise en cliquant sur *Nouvelle liste*. Donnez un nom à la liste et saisissez le pourcentage de remise (%). Il s'agit de la réduction réelle déduite du tarif public que vous avez configuré dans la politique de prix ajoutée à ce point de recharge spécifique. La remise est appliquée avant les frais (par exemple, les suppléments CPO) et les taxes.

Vous avez également la possibilité d'appliquer la remise à une sélection de points de recharge ou à tous les points de recharge liés à votre compte.

> Mobiflow Sassevaartstraat 46/201 9000 Gent

+32 (0)9 296 45 45 info@mobiflow.be www.mobiflow.be

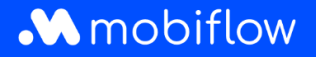

| Name                    |                                                          |  |
|-------------------------|----------------------------------------------------------|--|
| Name*                   |                                                          |  |
| Discount values         |                                                          |  |
| Discount<br>percentage* | Value between 1% and 99%.                                |  |
| Scope                   | • Apply this discount on a selection of charging points. |  |

Une fois la liste créée, les utilisateurs disposant des autorisations appropriées peuvent la configurer ou choisir d'autres actions telles que *Modifier* ou *Désactiver*.

| Name            | Number of tokens | Number of chargi | ng points | Actions |
|-----------------|------------------|------------------|-----------|---------|
| Loyal customers | 0                | 0                |           |         |
|                 |                  |                  | Show      |         |
|                 |                  |                  | Edit      |         |
|                 |                  |                  | Disable   | - 11    |

3. Sélectionnez ensuite les points de recharge auxquels la remise s'applique. Vous avez également la possibilité de sélectionner immédiatement une série de points de recharge. Dans ce cas, cliquez sur l'onglet *Points de recharge*.

| Discount list: L                                 | oyal customers                                            | s I                                                     |
|--------------------------------------------------|-----------------------------------------------------------|---------------------------------------------------------|
| Discount percentage: 10%                         |                                                           |                                                         |
| Tokens Charging points                           | Logs                                                      |                                                         |
| Add charging token(s) Export                     | tokens                                                    |                                                         |
| There are no tokens on this discou               | nt list.                                                  |                                                         |
|                                                  |                                                           |                                                         |
| Mobiflow<br>Sassevaartstraat 46/201<br>9000 Gent | +32 (0)9 296 45 45<br>info@mobiflow.be<br>www.mobiflow.be | BE0648.837.849<br>BE 23 0017 8027 9291<br>BIC: GEBABEBB |

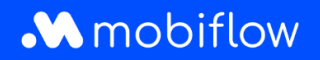

Vous avez la possibilité d'ajouter les cartes de recharge connues une par une manuellement ou plusieurs cartes de recharge via un téléchargement (csv). Les cartes de recharge externes peuvent également être ajoutées à la liste de remise, mais il n'y a aucune garantie que la remise sera appliquée correctement par le fournisseur de la carte de recharge externe (MSP). **Mobiflow ne peut garantir que les remises seront appliquées correctement que si la carte de recharge externe appartient au réseau de Mobiflow.** Mobiflow appliquera toujours la réduction telle qu'elle a été configurée, même pour les MSP qui ne font pas partie de notre réseau. Cependant, il n'est pas garanti que le MSP transmettra et appliquera la remise à l'utilisateur final.

Lors du téléchargement d'une liste (csv) de cartes de recharge, les utilisateurs ont la possibilité d'écraser toutes les cartes de recharge dans la liste de remise en sélectionnant l'option *Supprimer toutes les autres cartes de recharge de la liste de remise*.

En outre, les cartes de recharge configurées dans une liste de remise peuvent être exportées vers un fichier csv. Le fichier csv contient l'UID de la carte de recharge et la description de la liste de remise.

| ile information<br>pecify the CSV file. It<br>1. a unique identifie | must have the foll   | lowing columr                   |                |                     |               |
|---------------------------------------------------------------------|----------------------|---------------------------------|----------------|---------------------|---------------|
| pecify the CSV file. It<br>1. a unique identifie                    | t must have the foll | lowing columr                   |                |                     |               |
| 1. a unique identifie                                               | (1.1.m.) 1 1 1 1     |                                 | is in this ord | ier:                |               |
| abould be a valid                                                   | r (UID) holding the  | token's value                   | as a hexade    | cimal numl          | ber. This UID |
| 2. a short human-rea                                                | adable description   | ontaining 8 or<br>of the discou | nt list token  | ers.<br>entry conta | aining a      |
| maximum of 100                                                      | characters.          |                                 |                | ,                   | 5             |
| SV file*                                                            | Choose File          | No file chose                   | en             |                     |               |
|                                                                     |                      |                                 |                |                     |               |
|                                                                     | 🗹 Ignore the fir     | st row (e.g. it                 | contains co    | lumn head           | ers)          |
|                                                                     | Remove all o         | ther tokens fr                  | om the disc    | ount list           |               |
|                                                                     |                      |                                 |                | ount not            |               |
|                                                                     |                      |                                 |                |                     |               |

Mobiflow Sassevaartstraat 46/201 9000 Gent +32 (0)9 296 45 45 info@mobiflow.be www.mobiflow.be

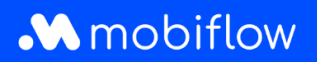

## Configurer les points de recharge pour une liste de remise

L'onglet *Points de recharge* permet aux utilisateurs de configurer les points de recharge auxquels la remise peut être appliquée. <u>Remarque</u> : si la remise est appliquée à tous les points de recharge du compte client, c'est affiché ici.

| Discount list: Loyal custo                          | omers                                                                     |
|-----------------------------------------------------|---------------------------------------------------------------------------|
| Discount percentage: 10%                            |                                                                           |
| Tokens Charging points Logs                         |                                                                           |
| There are no charging points on this discount list. |                                                                           |
| Edit charging points Discoun                        | t list: Super loyal customers 🔅                                           |
| Discount percentag                                  | je: 15%                                                                   |
| Tokens Char                                         | ging points Logs                                                          |
|                                                     | This discount is applicable on all charging points<br>Update this setting |

En cliquant sur le bouton *Modifier les points de recharge*, deux tableaux s'ouvrent. Le tableau de gauche contient tous les connecteurs de points de recharge disponibles dans votre compte Mobiflow. Le tableau de droite montre les connecteurs de points de recharge qui ont été ajoutés à la liste de remise actuelle. Vous pouvez facilement ajouter ou supprimer des connecteurs de points de recharge de la liste de remise en sélectionnant le(s) connecteur(s) désiré(s) et en cliquant sur les boutons > (ajouter) ou < (supprimer).

www.mobiflow.be

9000 Gent

| Q Search by location    | n or device              |                                 | > | Q Search by location or device         |                   |
|-------------------------|--------------------------|---------------------------------|---|----------------------------------------|-------------------|
| Connector $\Rightarrow$ | Device $\Leftrightarrow$ | Charging location $\Rightarrow$ | < | Connector   Device                     | Charging location |
| <b>2</b> 1              | MOCK_DEVICE68            | Company site                    |   | Showing <b>0</b> out of 0              |                   |
| □ 1                     | MOCK_DEVICE_PAR          | Company site                    |   |                                        |                   |
| 2                       | MOCK_DEVICE68            | Company site                    |   |                                        |                   |
| 2                       | MOCK_DEVICE_PAR          | Company site                    |   |                                        |                   |
| <b>2</b> 3              | MOCK_DEVICE68            | Company site                    |   |                                        |                   |
| 3                       | MOCK_DEVICE_PAR          | Company site                    |   |                                        |                   |
|                         |                          |                                 | - |                                        |                   |
| biflow                  | +32 (l                   | 0)9 296 45 45                   |   | BE0648.837.849<br>BE 23.0017.8027.9291 |                   |

**BIC: GEBABEBB** 

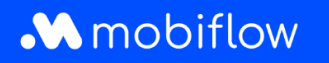

| Available chargir    | ng points       |                     | Di | scount list          |                      |                     |
|----------------------|-----------------|---------------------|----|----------------------|----------------------|---------------------|
| Q Search by location | n or device     |                     | >  | Q Search by location | n or device          |                     |
| Connector \$         | Device \$       | Charging location 🔶 | <  | Connector \$         | Device $\Rightarrow$ | Charging location 🖨 |
| 0 1                  | MOCK_DEVICE_PAR | Company site        |    | 1                    | MOCK_DEVICE68        | Company site        |
| 2                    | MOCK_DEVICE_PAR | Company site        |    | 2                    | MOCK_DEVICE68        | Company site        |
| 3                    | MOCK_DEVICE_PAR | Company site        |    | 3                    | MOCK_DEVICE68        | Company site        |

Vous pouvez enregistrer les modifications en cliquant sur le bouton Enregistrer.

## Journaux

À tout moment, vous pouvez consulter l'onglet *Journaux* pour vérifier les actions ou modifications appliquées à la liste de remise.

| iscou          | nt list: Discount list for employees                                                                                                    |                                |
|----------------|----------------------------------------------------------------------------------------------------|--------------------------------|
| count percenta | ge: 60%                                                                                                    |                                |
| okens Cha      | rging points Logs                                                                                                    |                                |
| Time           | Description                                                                                                    | Changed b                      |
| 2023-09-29 15  | :19 Discount list configuration changed: <b>percentage</b> 50% $\rightarrow$ 60% <b>Q</b>                                                                          | Support Optimile <i>(admir</i> |
| 2023-09-29 15  | :18 Charging point added to discount: ChargeTroll NV Headquarters - MOCK_TEST                                                                                      | Support Optimile (admi         |
| 2023-09-29 15  | :18 Charging point added to discount: ChargeTroll NV Headquarters - MOCK_74                                                                                        | Support Optimile (admi         |
| 2023-09-29 15  | :18 Charging point added to discount: ChargeTroll NV Headquarters - MOCK_TEST2                                                                                     | Support Optimile (admi         |
| 2023-09-29 15  | 17 Discount list configuration changed: charging points Apply this discount on all my charging points →<br>Apply this discount on a selection of charging points Q | Support Optimile (admin        |
| 2023-09-29 15  | :17 Token added to discount: AAAA0002 [MBF-TEST] - JFK                                                                                                    | Support Optimile (admi         |
| 2023-09-29 15  | :17 Discount list configuration changed                                                                                                    | Support Optimile (admi         |
| 2023-09-29 15  | :17 Discount created                                                                                                    | Support Optimile (admin        |

Mobiflow Sassevaartstraat 46/201 9000 Gent +32 (0)9 296 45 45 info@mobiflow.be www.mobiflow.be

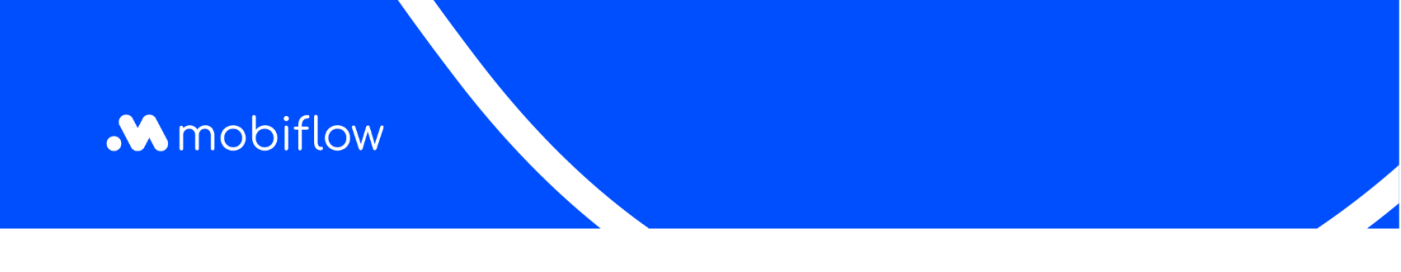

## Aperçu des listes de remise pour un point de recharge

Vous pouvez également consulter et configurer les listes de remise d'un point de recharge sur la page de configuration des prix. Ici, un nouvel onglet *Remises* est disponible et peut être utilisé pour ajouter le point de recharge à une liste de remise lors de la configuration du prix d'hôte.

| viscount lists        |                     |
|-----------------------|---------------------|
| lame                  | Discount percentage |
| Loyal customers       | 10                  |
| Super loyal customers | 15                  |

Mobiflow Sassevaartstraat 46/201 9000 Gent +32 (0)9 296 45 45 info@mobiflow.be www.mobiflow.be